# Cita de Telemedicina

# Flujo de Trabajo del Paciente Comercial/Autopago

## -AdvancedMD-

#### UNIRSE A LA CITA DE TELEHEALTH DESDE UN CORREO ELECTRÓNICO DE TELEHEALTH 1. Haz clic en el enlace de la cita del correo electrónico de Hello Ben. confirmación de Telemedicina. This is an invitation for your Telehealth appointment with Best, Wayne W. When: Friday, September 22, 2023 3:00 PM US MST (US Mountain Standard Time). To join the appointment click this link: Join the appointment https://teleb Thank you, Valley View Podiatry Group (380) 739-1286 **Confirm Patient Identity** 2. Confirma tu identidad ingresando tu Apellido y Fecha de Nacimiento. Si eres el Patient's Last Name \* responsable del paciente principal, debes usar su fecha de nacimiento y apellido Shattuck en esta pantalla. Birth Date \* 1 01/01/2000 Haz clic en **Confirmar**. 3. Confirm Los **Términos y Condiciones** se mostrarán, y debes aceptar antes de continuar. 4. Charge Amount \$13.00 5. Si se muestra un pago pendiente, puedes ingresar tus detalles de pago en Payment Charge r will process once call is completed hay not be applied if it is covered by la pantalla de Información de Pago. le. Do not use real/active card nun his page is currently in test VISA 4111 1111 1111 1111 Card Exp: 12 / 2025 Card CVI 123 En la **Sala de Espera**, puedes actualizar la configuración de tu 6. VISA dispositivo y ver las citas próximas. View Waiting Room 🚯 Make Paymen 7. Haz clic en Unirse a la Llamada para comenzar tu cita. Waiting Room Nota: No podrás hacer clic en Unirse a la Llamada hasta que el proveedor haya 4:00 PM • September 22, 2023 iniciado la llamada y hayas pagado tu copago o tarifa requeridos. WAYNE BEST Nota: Cuando el proveedor inicia la llamada, el título de la pestaña de la **Sala de** Espera muestra ¡Llamada Iniciada! Haz clic para Unirte junto con un icono de teléfono parpadeante y un icono rosa, y el botón Unirse a la Llamada está habilitado.

• Nota: Se recomienda, pero no es obligatorio, descargar la aplicación Zoom para una mejor experiencia de llamada..

### UNIRSE A LA CITA DE TELEMEDICINA DESDE UN ENLACE DE INVITACIÓN

- 1. Haz clic en el enlace de la cita proporcionado por tu proveedor.
- 2. Ingresa tu Nombre y Apellido.
- 3. Selecciona la casilla de verificación para confirmar que has leído y aceptado los **Términos y Condiciones**. Debes estar de acuerdo antes de continuar.
- 4. Ingresa la información de tu tarjeta de crédito para autorizar un pago por tu visita. El pago no se cobrará hasta después de que se complete tu llamada.
- 5. Haz clic en **Solicitar Unirse a la Llamada**. Te unirás a la llamada cuando el proveedor te admita.

### UNIRSE A LA CITA DE TELEMEDICINA DESDE EL PORTAL DEL PACIENTE

- 1. Inicia sesión en tu cuenta del portal, luego ve a Citas | Próximas.
- 2. Ingresa la información de tu tarjeta de crédito para autorizar un pago por tu visita. El pago no se cobrará hasta después de que se complete tu llamada.
- 3. Haz clic en **Unirse a la Llamada** para comenzar tu cita.
- Nota: También puedes realizar un pago antes de unirte a la llamada desde la pantalla de citas (si se requiere un pago).